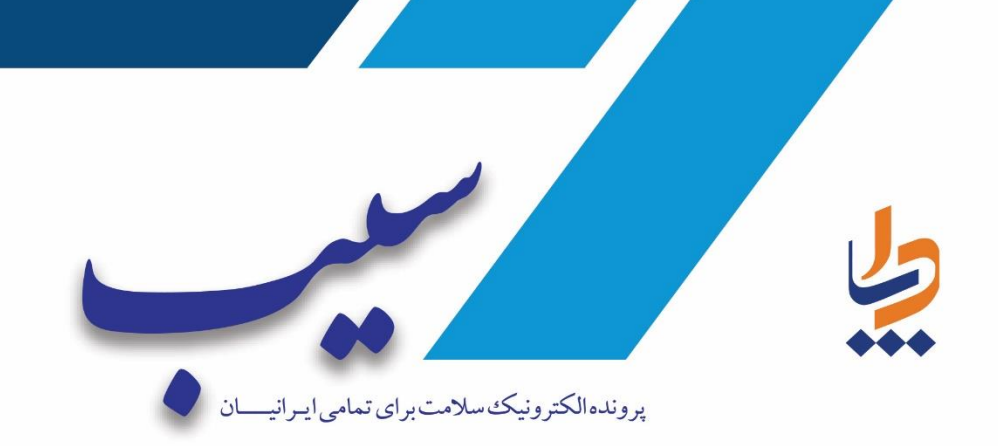

رابهای ارائه خدمت مشاوره ژبنیک

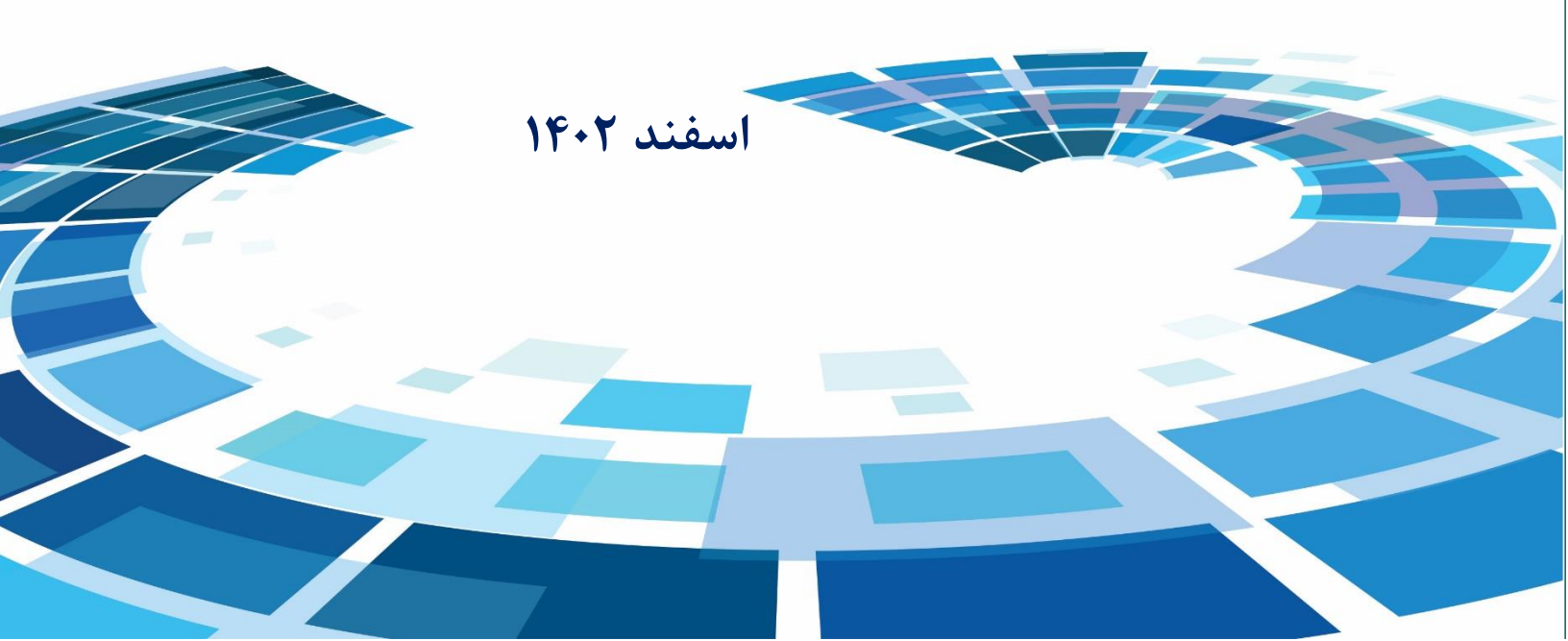

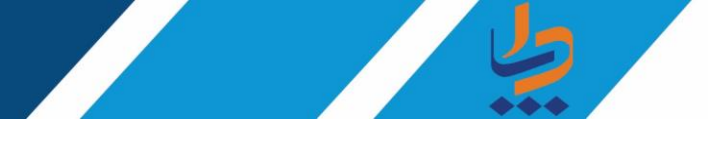

ورود به سامانه

پس از وارد کردن آدرس sib.\*\*\*\*./sibnew (قسمت ستاره دار برای هر دانشگاه علوم پزشکی متغیر می باشد)صفحه زیرنمایش داده می شود ،جهت وارد شدن به سامانه کافیست تا کد ملی و رمز عبوری که از آن در سامانه سیب استفاده میکنیم را واردکرده و گزینه"تائید و انتخاب نقش"را انتخاب کنیم.

| امامه<br>بکیارچه<br>بهدا <del>ست</del> |
|----------------------------------------|
| 2                                      |
| • • • • • • • • • • • • • • • • • • •  |
| انتخاب نقش ک                           |
| رمز عبور را فراموش کردهاید؟            |

| نقش خود را انتخاب کنید                                             |
|--------------------------------------------------------------------|
| بازگشت ><br>پزشک مشاوره ژنتیک در مرکز خدمات جامع سلامت شهری        |
| where dot not when the other process do you do not part and that 0 |
| 0                                                                  |
|                                                                    |
|                                                                    |

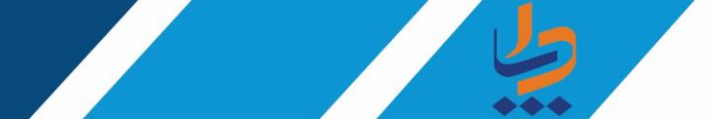

- ۲. انتخاب خدمت گیرنده:
- انتخاب خدمت گیرنده تحت پوشش

از قسمت ثبت نام و سرشماری، فهرست خدمت گیرندگان را انتخاب کنید.

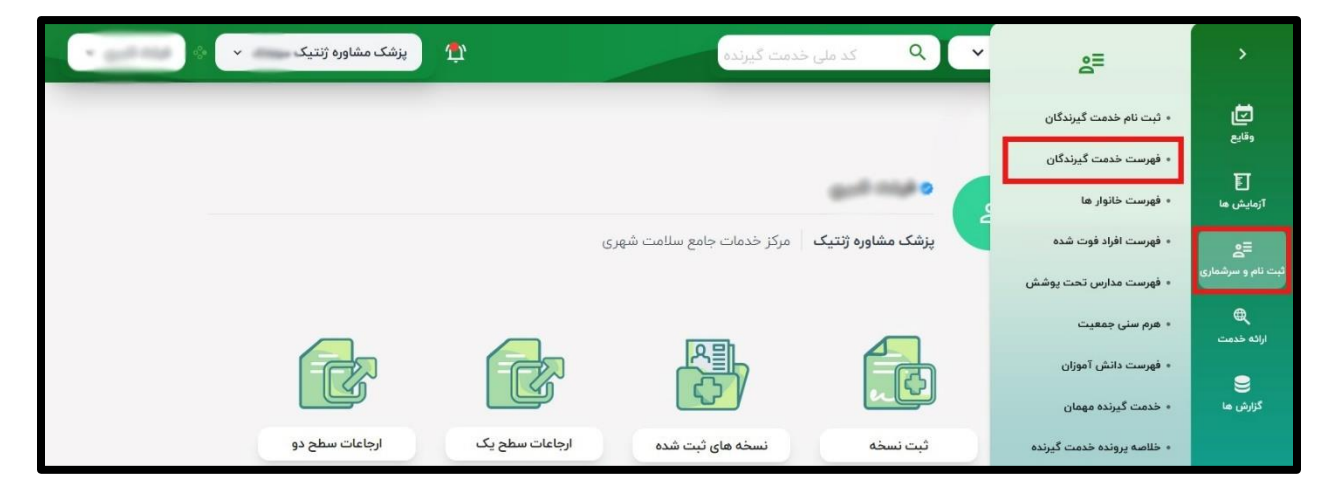

در این مرحله کد ملی خدمت گیرنده را وارد و بر روی گزینه جستجو کلیک و خدمت گیرنده را انتخاب کنید.

| 📃 نمایش لیست جستجو |         |                   |       |               |                |             | یرندگان     | ليست خدمت گ |
|--------------------|---------|-------------------|-------|---------------|----------------|-------------|-------------|-------------|
| وضعيت              | سال 🔻   | سن تا             | سال   | سن از<br>۳۰   | نام خانوادگی   |             | نام         | شماره ملی 👘 |
|                    |         |                   | Ľ     | تعداد فرزند ت | تعداد فرزند از | •           | 🔻 ) (بیماری | جنسيت       |
| م جستجو تعداد      | Ð       | نمایش فیلتر بیشتر |       |               |                |             |             |             |
|                    | توضيحات | يمه               | جنسيت |               | شمارہ تماس سن  | شماره ملی ن | انوادگی 个   | نام نام خ   |
| انتخاب             |         | ک تامین اجتماعی   | زن    | سال و ۲۵ روز  | ۳۰ م           |             |             |             |

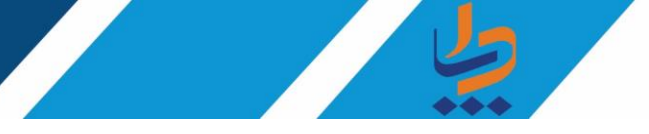

• انتخاب خدمت گیرنده مهمان

در صورتی که خدمت گیرنده تحت پوشش مرکز جامع خدمات سلامت محل استقرار پزشک مشاور ژنتیک نمی باشد مطابق تصویر ذیل گزینه "خدمت گیرنده مهمان" را انتخاب کنید.

| + galitik () + dagedgi | پزشک مشاوره ژنت           | فدمت گیرنده                | کد ملی خ          | گیرندہ 🗸       | 🛓 انتخاب خدمت | â                              |
|------------------------|---------------------------|----------------------------|-------------------|----------------|---------------|--------------------------------|
|                        |                           |                            |                   | ت گیرنده مهمان | 🐣 انتخاب خدم  | ت]<br>وقايع                    |
|                        |                           |                            | 0.000             | 2              |               | آزمایش ها                      |
|                        |                           | مرکز خدمات جامع سلامت شهری | پزشک مشاورہ ژنتیگ |                |               | <b>≘≘</b><br>ثبت نام و سرشماری |
|                        |                           | 요믜                         |                   |                |               | ارائه خدمت                     |
|                        | <u>c</u>                  |                            |                   |                |               | گزارش ما                       |
| ح دو                   | ارجاعات سطح یک ارجاعات سط | نسخه های ثبت شده           | ثبت نسخه          |                |               |                                |

شماره ملی و تاریخ تولد را وارد و خدمت گیرنده را انتخاب کنید.

| ******     |   |    |    |   | شماره ملی — |
|------------|---|----|----|---|-------------|
| ( <b>-</b> | • |    | 46 | • | ريخ تولد    |
| ma         | • | 19 |    | • |             |

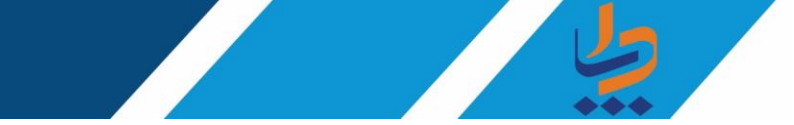

۳. انجام مشاوره ژنتیک

از منوی ارائه خدمت، فهرست مراقبت ها را انتخاب کنید.

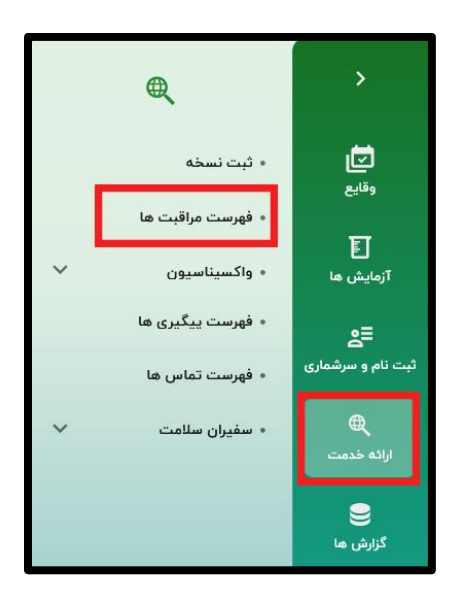

گزینه مشاوره ژنتیک را انتخاب کنید.

| ه) و اردر |                   | فهرست مراقبت ها                                              |
|-----------|-------------------|--------------------------------------------------------------|
|           | ه مراجعه با شکایت | <b>مراقبت های انجام نشده</b><br>مرا <b>قبت های انجام شده</b> |
| ٩         |                   | جستجو در لیست                                                |
| ۲         |                   | <ul> <li>مشاورہ ژنتیک</li> </ul>                             |
|           |                   |                                                              |

در صورتی که مراجعه کننده از مسیر خدمات سطح یک شامل انواع غربالگری یا فرایند مراقبت ژنتیک، برای مشاوره ژنتیک ارجاع شده باشد، گزینه «ارجاع» و در صورتی که مراجع بنابر درخواست شخصی یا راهنمایی از سطوح تخصصی و فوق تخصصی برای دریافت مشاوره ژنتیک مراجعه کرده است، گزینه «آزاد» انتخاب شود.

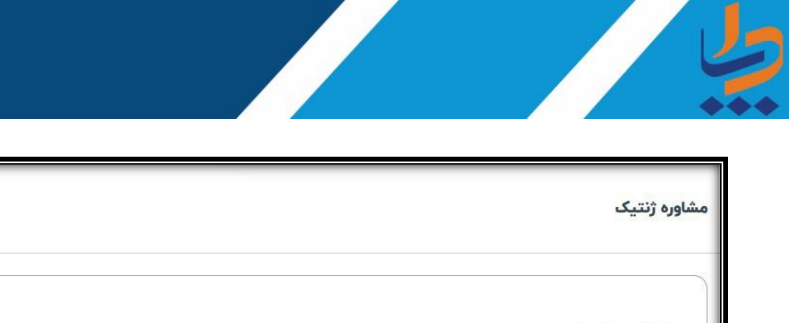

|                      | مراجعه از طریق:   |
|----------------------|-------------------|
|                      | 🔘 ارجاع الكترونيک |
|                      | 🔘 آزاد            |
|                      |                   |
| ثبت و ذخیره سازی فرم | انصراف            |

در مرحله بعدی علت ارجاع یا علت مراجعه آزاد انتخاب شود.

| مشار | وره ژنتیک                                         |                                             |
|------|---------------------------------------------------|---------------------------------------------|
|      | مراجعه از طریق:<br>ارجاع الکترونیک<br>آزاد        |                                             |
| 1    | علت ارجاع الکترونیک:                              |                                             |
|      | 📄 غربالگری ژنتیکی هنگام ازدواج                    | 📄 غربالگری زمان ازدواج تالاسمی              |
|      | 📃 غربالگری سیکل سل و سایر هموگلوبینوپاتی ها       | 📄 غربالگری اختلالات کروموزومی و ناهنجاری ها |
|      | مربالگری نوزادی بیماری های متابولیک ارثی شامل PKU | 🔲 ارزیابی خطر ژنتیک در بسته های خدمات سلامت |
|      | 📄 فراخوان مشاوره ژنتیک                            | مراقبت ژنتیک کاهش خطر بروز                  |
|      | 📃 مراقبت ژنتیک پیشگیری از بروز                    | 🔲 استراتژی دوم غربالگری تالاسمی (S۲)        |
|      | استاتثور سوم فيبالكري السور (٢٣)                  |                                             |

| an and a second second | شاوره ژنتیک                             |
|----------------------------------------------------------------------------------------------------|-----------------------------------------|
|                                                                                                    |                                         |
|                                                                                                    | مراجعه از طريق <mark>:</mark>           |
|                                                                                                    | ارجاع الكترونيك                         |
|                                                                                                    | آزاد                                    |
|                                                                                                    | علت مراجعه آزاد:                        |
|                                                                                                    | 🔘 بر اساس درخواست فردی                  |
|                                                                                                    | 🔘 ارجاع از بیمارستان/ مرکز درمانی تخصصی |
|                                                                                                    | 🔘 ارجاع از مطب پزشک                     |
|                                                                                                    |                                         |
| ثبت و ذخیره سازی فرم                                                                                                    | انصراف                                  |

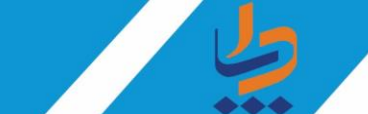

نوبت مراجعه بر اساس خوداظهاری فرد ثبت شود.

شکایت اصلی مراجع بر اساس یک لیست دو سطحی از لیست کشویی موجود انتخاب شود.

در صورتی که مراجع در زمان دریافت مشاوره فعلی تحت مراقبت ژنتیک پیشگیری از بروز یا کاهش خطر بروز باشد گزینه بله انتخاب شود.

|   | نوبت مراجعه<br>1 بار                                                               |
|---|------------------------------------------------------------------------------------|
| • | نیکیایت اصلی:<br>G-CARDIOVASCULAR DISORDERS                                        |
| • | GCARDONSCULAR DISORDERS Epi<br>G-Y.Familial pulmonary arterial hypertension Common |

💿 بله 🔿 خير

آي<mark>ا</mark> مراجع تحت مراقبت ژنتيک "پيشگيري از خطر برو<mark>ز</mark>" يا " کاهش خطر بروز" مي <mark>باشد؟</mark>

بر اساس مستندات پزشکی موجود مراجع و بررسی پزشک مشاور ژنتیک، دو حالت در ادامه مسیر ثبت اطلاعات وجود دارد:

حالت اول: نیاز به بررسی بیشتر برای تعیین تکلیف مراجع وجود دارد. در این صورت یکی یا چند گزینه از میان گزینه های «درخواست آزمایش»، «درخواست مستندات پزشکی» یا «کسب نظریه مشورتی» انتخاب شود. در صورت انتخاب گزینه «درخواست آزمایش»، نوع و نام آزمایش در پنجره بعدی انتخاب و نام بیماری نیازمند آزمایش از لیست کشویی انتخاب شود (این لیست شامل بیماری های ارثی ژنتیکی شایعی است که فعلا برنامه سلامت برای آن ها در حال اجرا است. در صورت نیاز از گزینه سایر استفاده شود.)

| پزشک مشاوره ژنتیک 👘 🚺                                                                                            | خدمت گیرنده                                                                                                    |
|----------------------------------------------------------------------------------------------------|----------------------------------------------------------------------------------------------------|
| <ul> <li>درخواست کسب نظر مشورتی تخصمی</li> <li>تعیین تکلیف مراجع ہر اساس اطلاعات و مستندات موجود فعلی</li> </ul> | جهت تعیین تکلیف مراجع، نیاز به کدامیک ازاقدامات زیر می باشد؟<br>درخواست آزمایش بالینی / ژنتیک          درخواست آرائه مستندات پزشکی یا حضور سایر اعضا خانواده در جلسه بعدی |
| PNDY<br>سایر آزمایش ها                                                                                           | نوع آزمایش ژنتیک:<br>PNDI 🗹<br>GD 🗌                                                                                                    |
|                                                                                                    | الم آزمایش: واحد                                                                                                    |
|                                                                                                    | نام بیماری نیازمند مراقبت ژنتیک                                                                                                    |

حالت دوم: در صورتی که امکان تعیین تکلیف مراجع در جلسه مشاوره فعلی وجود دارد این گزینه مطابق تصویر ذیل انتخاب و در ادامه نتیجه نهایی فرآیند مشاوره ژنتیک ثبت گردد.

| Г | <ul> <li>درخواست کسب نظر مشورتی تخصصی</li> <li>تعیین تکلیف مراجع بر اساس اطلاعات و مستندات موجود فعلی</li> </ul> | <ul> <li>درخواست آزمایش بالیتی / ژنتیک</li> <li>درخواست آزمایش بالیتی یا رژنتیک با حضور سایر اعضا خانواده در جلسه بعدی</li> </ul> |
|---|----------------------------------------------------------------------------------------------------|----------------------------------------------------------------------------------------------------|
|   |                                                                                                    |                                                                                                    |
|   |                                                                                                    | نيجه نهايي فرآيند مشاوره ژنتيک:                                                                                                   |
|   |                                                                                                    | ) الصراف از ازدواج<br>مشروع میافیت فتت کرد                                                                                        |
|   |                                                                                                    | ) اختتام پرونده مشاوره ژنتیک<br>() اختتام پرونده مشاوره ژنتیک                                                                     |
|   |                                                                                                    | ادامه مراقبت ژنتیک                                                                                                    |
|   |                                                                                                    | -<br>طع مراقبت زنتیک<br>C                                                                                                    |
|   |                                                                                                    |                                                                                                    |

نکته: در صورتی که مشاوره از محل ارجاع از مسیر غربالگری ژنتیکی زمان ازدواج یا غربالگری ناقلی تالاسمی یا سیکل سل یا هموگلوبینوپاتی ها انجام شده باشد، گزینه «انصراف از ازدواج» را میتوانید انتخاب کنید. در غیر این صورت نتیجه مشاوره ژنتیک یکی از موارد «ادامه مشاوره ژنتیک»، «تعیین وضعیت مراقبت ژنتیک» یا «اختتام پرونده مشاوره ژنتیک» می باشد.

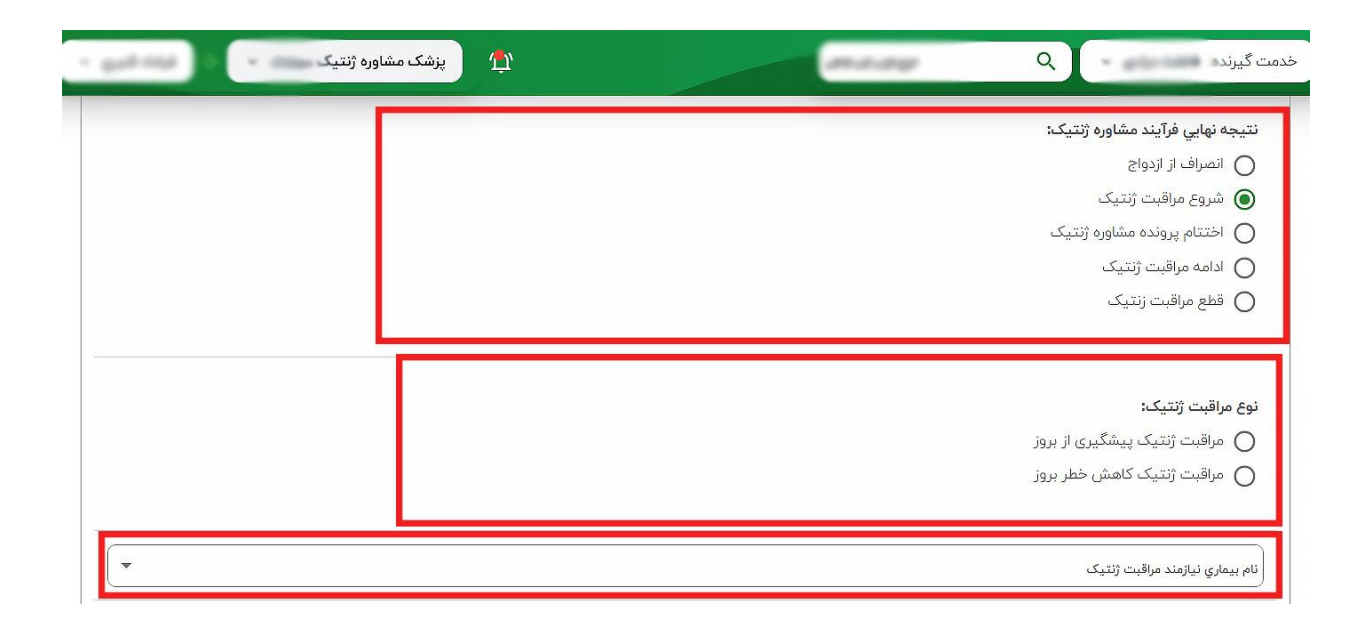

در صورت انتخاب یکی از گزینه های «شروع مراقبت ژنتیک»، «ادامه مراقبت ژنتیک» یا «قطع مراقبت ژنتیک»، در سه پنجره بعدی، نوع مراقبت ژنتیک و نام بیماری نیازمند مراقبت ژنتیک انتخاب شود.

اگر بر اساس شجره نامه، افرادی از خویشان بیمار نیازمند فراخوان مشاوره ژنتیک باشند، با درج پاسخ بله به سوال مرتبط، امکان انتخاب نسبت خویشاوندی فرد نیازمند فراخوان در دسترس قرار می گیرد.

| نباوره ژنتیک                         |
|--------------------------------------|
| U                                    |
| 🔶 نتيجه نهايي فرآيند مشاوره ژنتيک:شر |
| 🔶 فراخوان اعضا در معرض خطر           |
|                                      |
|                                      |

در مرحله بعد تشخیص و اقدامهای مشاوره ژنتیک نمایش داده میشود.

نکته : در صورتی که برای فرد یکی از گزینه های شروع مراقبت ژنتیک یا قطع مراقبت ژنتیک درخواست شده باشد، لازم است فرد به پزشک مرکز خدمات جامع سلامت محل سکونت ارجاع شود.